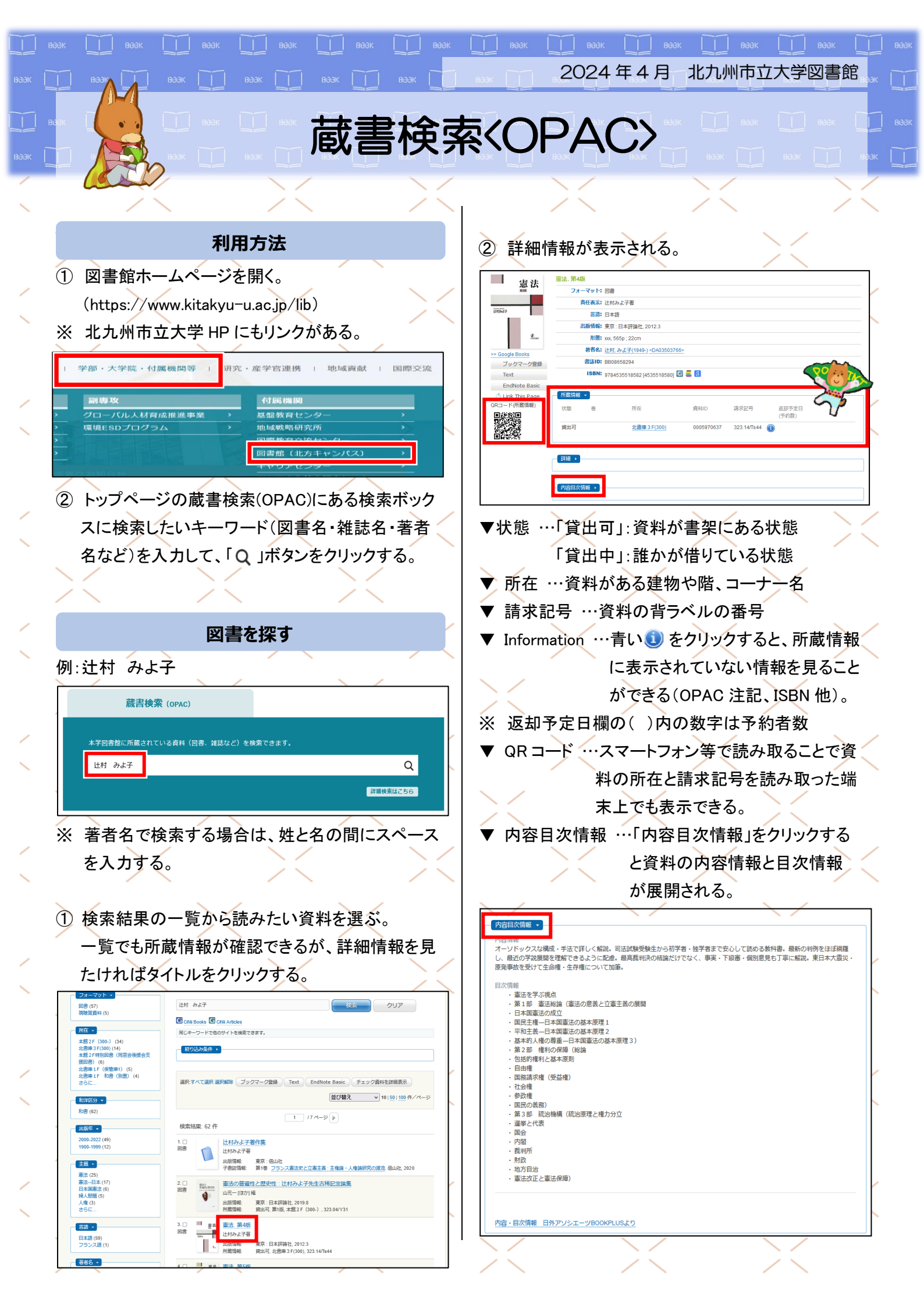

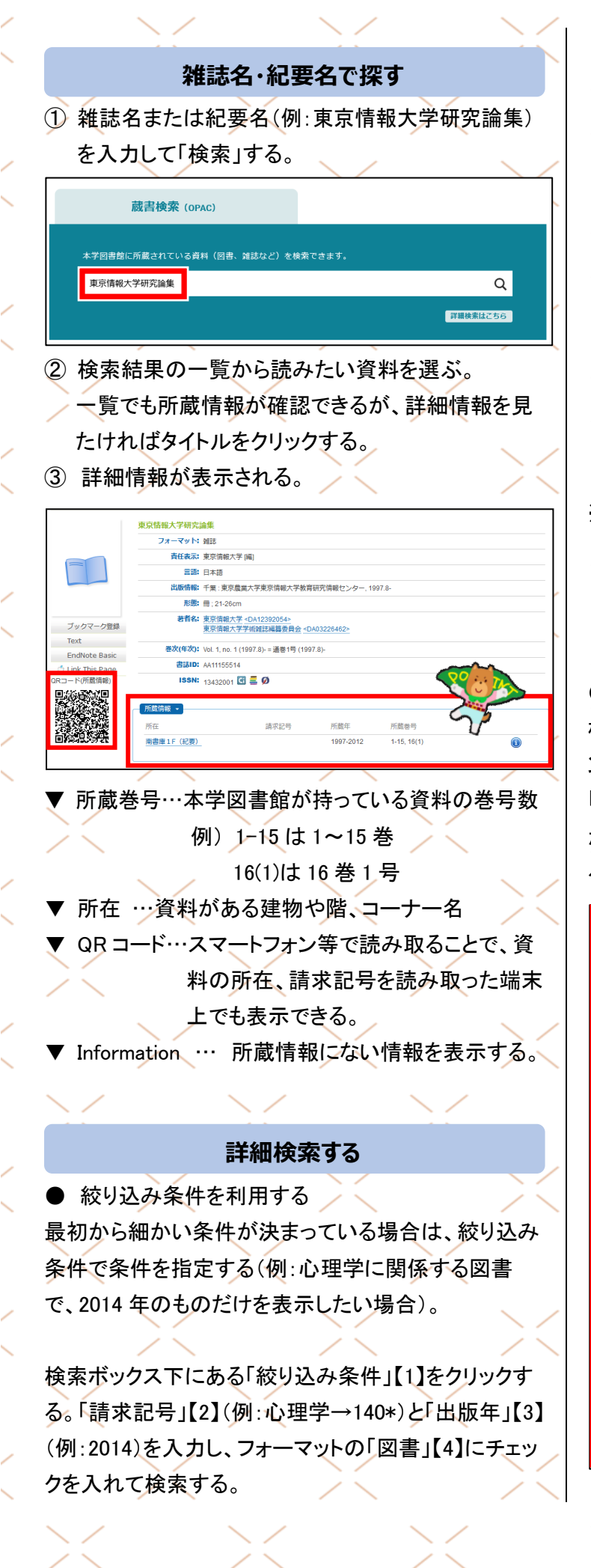

| 絞り込み条件 -                              |     | /             |
|---------------------------------------|-----|---------------|
| タイトル:                                 |     |               |
|                                       | [4] | ☑ 図書          |
| フルタイトル:                               |     | □ 雑誌          |
|                                       |     | 🔲 電子ジャーナル     |
| 著者名:                                  |     | □ 電子ブック       |
|                                       |     | □ 視聴覚資料       |
|                                       |     | □ 楽譜          |
|                                       |     | □ コンピュータファイル  |
|                                       |     | □ 静止画像        |
| ISBN / ISSN / 書誌ID / 図書ID :           |     | □ 地図          |
| (3)                                   |     | □ マイクロ資料      |
| 出版年:                                  |     | □ 論文          |
| 2014                                  |     | □ 学位論文        |
| ± 95 ·                                |     | 割材            |
| (2)                                   |     | □ その他         |
|                                       |     |               |
| 1408                                  |     | 使菜            |
| NDC 🖓                                 |     | <b>5</b> 1177 |
| ····································· |     | 202           |
| 全ての所在 ✓                               |     |               |
| 言語:                                   |     |               |
| 全ての言語                                 |     |               |

※ 請求記号の後ろに半角アスタリスク(\*)をつけると、 例えば 140 だけでなく、140.2 や 140.38 など、アス タリスク部分に番号があるものも検索されます。 (前方一致検索→別紙<検索のヒント>参照)

## ● ファセットを利用する

検索結果の件数が多い場合は、ファセットナビゲーショ ンを使う。絞り込み条件には「フォーマット(資料種別)」 「所在」「和洋区分」「出版年」「主題」「言語」「著者名」 がある。各条件の最下部にある「さらに…」をクリックす ると、隠れている他の条件も表示できる。

| 347)                                         | 北九州         | 検索クリア                                                                                                    |
|----------------------------------------------|-------------|----------------------------------------------------------------------------------------------------|
| (2)<br>00)                                   | Citii Books | Citie Articles                                                                                                    |
| (33)                                         | El'4-D-KZM  |                                                                                                    |
| ene (15)                                     | HOT 9 TOB   |                                                                                                    |
|                                              | 一級り込み条件。    | 3                                                                                                    |
|                                              |             |                                                                                                    |
| 3 F(000-200) (678)<br>3 F(300) (203)         |             |                                                                                                    |
| (900-) (203)                                 | 選択:すべて選択 道  | 翻訳解除( ブックマーク登録 ) Text ) EndNote Basic ) チェック資料を詳細表示                                                                                                    |
| · (200-) (169)                               |             | 並び替え ✓ 10   50   100 件/ページ                                                                                                    |
|                                              |             |                                                                                                    |
| <del>.</del> .                               |             | 1 / 318 ページ 🕨                                                                                                    |
| 543)                                         | 検索結果: 3179  | 件                                                                                                    |
| 3)                                           | 1. 🗆        | 北九州港                                                                                                    |
|                                              | 雑誌          | 北九州港振興協会[編]                                                                                                    |
| 22 (1798)                                    | -           | 出版情報:北九州:北九州港振興協会                                                                                                    |
| 399 (1253)                                   |             | 7/08/048. AUCH-21, 20042012, [0400, 32]                                                                                                    |
|                                              | 2. □        |                                                                                                    |
|                                              |             | 14/00 (1990) 402 (2011) 402 (2011) 11 (2011) 11 (2011) |
| 助学 (255)                                     |             |                                                                                                    |
| 3)<br>カタログ (76)                              | 3 🗆         | ***                                                                                                    |
| -遗跡・遺物 (74)                                  | 88 (1)      | 出版情報: 北九州:北九州市,[19]                                                                                                    |
|                                              |             | 所蔵情報: 貸出可,南書庫3F(中),291.91/Ki65 他の2件を見る                                                                                                    |
|                                              |             |                                                                                                    |
| (2545)                                       | 4.          | 責のうえ                                                                                                    |
| 39)<br>(31)                                  | 365%        | 北九州市[編]                                                                                                    |
| 入語(6)<br>#8###第(6)                           |             | 出版情報:北九州:北九州市<br>巻次(年次): 1号(2006.10)-                                                                                                    |
| *OFTED (0)                                   |             | 所做情報: 北書庫 2 F, 2006-2021, [1, 3-12, 15-27, 30-33+]                                                                                                    |
|                                              | 5.          | 北九州產業社会研究所 事業概要                                                                                                    |
|                                              | inix 📄      | 北九州崖莱社会研究所                                                                                                    |
| 「11日間では11日間です」<br>「11日間では11日間です」<br>「11日間です」 | <u>S.a.</u> | 出版情報: 北九州産業社会研究所紀要 = Studies of Institute of Comparative Regional Studies.                                                                                                    |
| 「教育委員会 (145)<br>「教育文化事業団 (130)               |             | pp.115-123, 2004-03. 北方田町立大子北方加州陸美社芸研究所<br>URL: http://d.nii.ac.jp/1077/00000284/                                                                                                    |
| 市立美術館 (99)                                   | 6 🗆         | 谷 业力制                                                                                                    |
| 11較買又化爭葉団埋威文化財<br>(63)                       | 図書 (1)      | 出版情報:北九州市:北九州市建築局                                                                                                    |
|                                              |             | 所蔵情報: 禁帯出, 南書庫 3 F(大型本), f318.191/K65 他の1件を見る                                                                                                    |